## EVMS TECH INTEGRATION: BACK UP AND RESTORE EMAIL SIGNATURES (MAC)

## How to back up email signatures

1. Open Microsoft Outlook, click on **Microsoft Outlook** at the top then hit **Settings**.

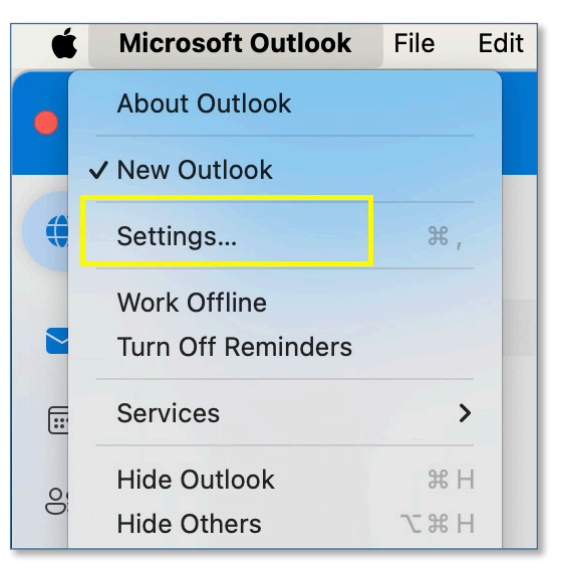

2. Click on Signatures.

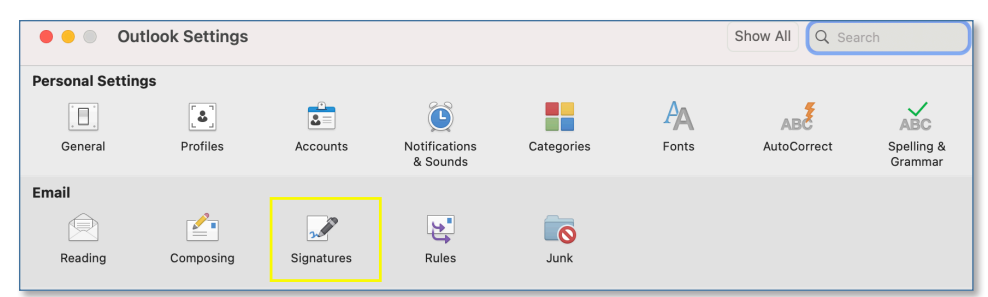

3. Select the name of the signature you wish to back up, and hit **Edit**.

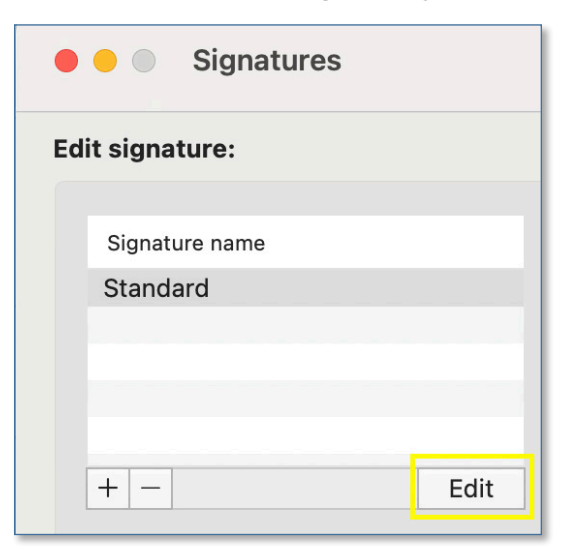

## Information Technology Services

www.odu.edu/its 2 (757) 683-3192 itshelp@odu.edu 1100 Monarch Hall oduitshelp ¥odu\_its 4. In the pop out window, highlight your email signature, right click to **Copy**, then paste it into a new document. Save the document to your backup location (OneDrive, network share, etc.).

| • • •                             | Standard                       |                |                                              |  |  |
|-----------------------------------|--------------------------------|----------------|----------------------------------------------|--|--|
| 🖺 Save 汐 Un                       | do 🤇 Redo                      |                |                                              |  |  |
| Signature Name Standard           |                                |                |                                              |  |  |
| Trebuchet MS 🗘 14                 | ≎ <b>≜</b> • <b>В</b> <i>I</i> | Ŭ <del>2</del> | <b>∀                                    </b> |  |  |
| Outlook Signature<br>757-683-3192 |                                |                |                                              |  |  |
|                                   | Cut                            | ж X<br>ж C     |                                              |  |  |
|                                   | Paste                          | ж V            |                                              |  |  |

## How to restore email signatures

- 1. Open Microsoft Outlook.
- 2. Open the document containing your email signature.
- 3. Copy your email signature from the document.
- 4. Switch to Microsoft Outlook, hit Microsoft Outlook on the top and click **Settings**.

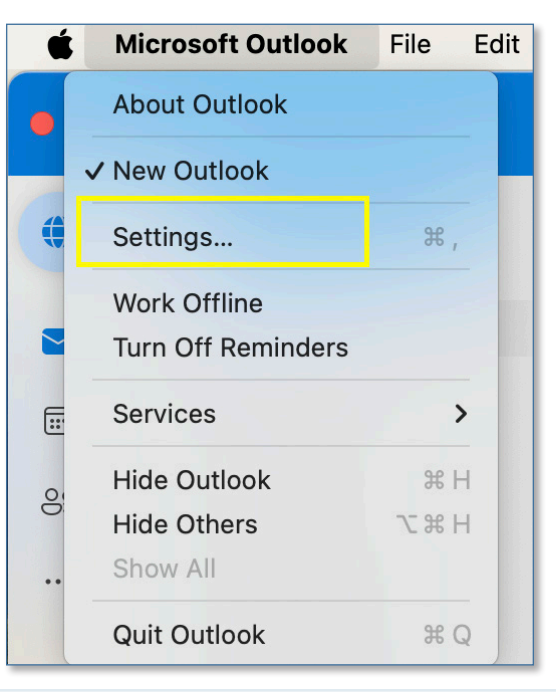

ITS

5. Click on **Signatures**.

| e e Out          | tlook Settings |            |                           |            |       | Show All Q Sea | rch                   |
|------------------|----------------|------------|---------------------------|------------|-------|----------------|-----------------------|
| Personal Setting | gs             |            |                           |            |       |                |                       |
|                  |                |            | ٢                         |            | A     | ABC            | ABC                   |
| General          | Profiles       | Accounts   | Notifications<br>& Sounds | Categories | Fonts | AutoCorrect    | Spelling &<br>Grammar |
| Email            |                |            |                           |            |       |                |                       |
| Ŕ                |                |            | <b>5</b>                  |            |       |                |                       |
| Reading          | Composing      | Signatures | Rules                     | Junk       |       |                |                       |

6. Select the name of the signature you wish to restore, and hit **Edit**.

| Signatures      | ;    |
|-----------------|------|
| Edit signature: |      |
| Signature name  |      |
| Standard        |      |
|                 | _    |
|                 |      |
| + -             | Edit |

7. In the pop out window, paste your email signature and hit **Save**.

| • • •                   | Stand      | ard   |                     |  |
|-------------------------|------------|-------|---------------------|--|
| 🖹 Save 汐                | Undo 🤇 Re  | do    |                     |  |
| Signature Name Standard |            |       |                     |  |
| Calibri 🗘               | 11 🗘 📥 👻 🖪 | I ⊻ S | - <b>∀ ∨</b> X² 000 |  |
| 1                       |            |       |                     |  |
|                         | Cut        | жX    |                     |  |
|                         | Paste      | ₩ V   |                     |  |
|                         | Font       |       |                     |  |
|                         | Paragraph  | ~₩ M  |                     |  |